## Procedimento para emissão das taxas de acesso Comercial

Segue anexo a Tabela I em relação a Taxa de Acessos Comerciais para o ano de 2020, relativos à autorização de acessos às estradas estaduais de postos de abastecimento, lavagem e lubrificação de veículos automotores, pouso, restaurantes, centro de recreação e turismo.

- Taxa de Estudo Preliminares (código 151-Tabela anexo 2.1) valor; R\$ 642,54-

(Seiscentos e quarenta e dois reais e cinquenta e quatro centavos);

- Taxa de Autorização de Funcionamento (código 152-Tabela anexo 2.2) valor;

R\$

2.056,12 (Dois mil, cinquenta e seis reais e doze centavos);

 Taxa de Modificações do Projeto ou das Construções Existentes (código 153-

Tabela anexo 2.3) valor; R\$ 1.285,07 (Um mil, duzentos e oitenta e cinco reais

e sete

centavos);

- Taxa de Vistoria Anual (código 154-Tabela anexo 2.4) valor; R\$ 771,04 (Setecentos e

setenta e um reais e quatro centavos).

 Para a emissão dos boletos para pagamento das taxas, o interessado deverá proceder
da seguinte forma:

da seguinte forma:

\*- Entrar na página da ARTESP - <<u>http://www.artesp.sp.gov.br</u>>

-\* Procurar o menu "SERVIÇO";

-\* Clicar na opção "Serviços e Taxas";

-\* Clicar em "Acesse"

-\* No caso de aparecer a tela branca com a mensagem "Alternate HTML content should be placed here. This content requires Adobe Flash Payed <Get Flash>" - clicar GET FLASH e instalar o aplicativo.

-\* Em seguida digitar o nome da empresa ou pessoa física interessada. - Caso não seja cadastrada, fazer o cadastro antes de prosseguir - opção: CADASTRO RÁPIDO, à direita

-\* Preencher a opção serviço: lembrando que deverão ser pagas duas taxas, a saber:

- 151 Acesso Comercial Estudos Preliminares
- **152** Acesso Comercial Autorização para funcionamento
- 153 Acesso Comercial Autorização para modificação do projeto
- 154 Acesso Comercial Autorização Vistoria anual

-\* Preencher o campo Valor Total com os valores constantes na Tabela Anexa.

- 2.1. Acesso Comercial Estudos Preliminares (da tabela)
- 2.2. Acesso Comercial Autorização para funcionamento (da tabela)
- 2.3. Acesso Comercial Autorização para modificação do projeto (da tabela)
- 2.4. Acesso Comercial Autorização Vistoria anual (da tabela)

-\* Clicar no botão "Incluir" - OBS: - pode-se gerar mais de um boleto para situações diferentes.

-\* Ao final clicar no botão "Gerar Boleto", que aparecerá na tela (um ou mais, dependendo de como foi cadastro) em PDF, para ser impresso."

No caso do interessado encontrar problemas durante o cadastro pode acontecer de estar usando um navegador ultrapassado; nesse caso, o acesso ao site deverá ser feito por um navegador atual.

Assim sendo, esperamos ter esclarecido as dúvidas apontadas, no entanto estamos à disposição para outros esclarecimentos, se necessário.